Citrix Cloud MFA First time Setup

- 1. Open webpage <u>https://ciamedu.cloud.com</u>
  - a. After MFA has been activated, login screen will require a Password Token, in addition to your username and password
  - b. For your first time logging in after MFA has been activated, click on "Don't have a token?" to setup an authenticator app

| 1                   |
|---------------------|
|                     |
|                     |
| Don't have a token? |
|                     |
|                     |
|                     |
|                     |
| <                   |
|                     |

c. Enter your username, eg. domain\username, then click Next.

| ) register a token device, you first need to verify your identity. Enter you<br>sername below to send an email with a verification code.<br>sername |                       |
|----------------------------------------------------------------------------------------------------|-----------------------|
| domain\u                                                                                                    | er or user@domain.com |
|                                                                                                    | Next                  |
| Cancel                                                                                                    |                       |

d. Enter the Verification Code sent to your email and password, then click Next

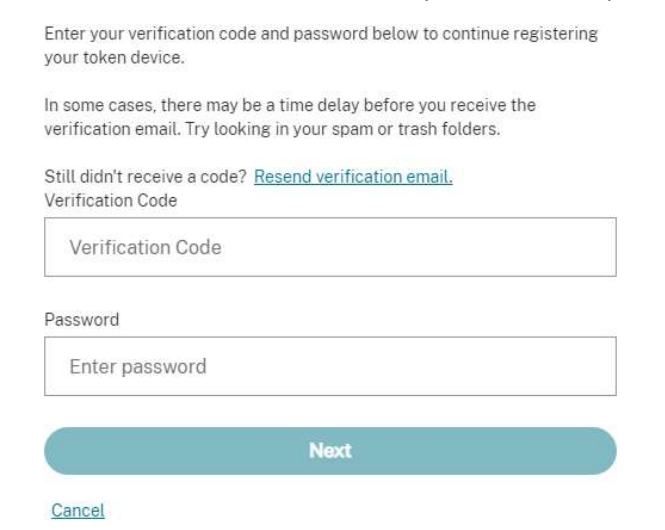

- e. Follow on-screen instructions to setup the Authenticator app of your choice on your mobile device (Microsoft Authenticator, Google, Authenticator)
- f. First time setup is now complete
- 2. For future logins, in addition to your username and password, you will need to enter the Password Token ad provided by your Authenticator app